# **Request license update**

Åbn CodeMeter Control Center

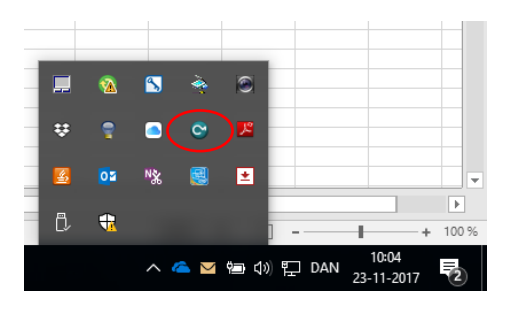

Jeres Dongle ID vil stå i boksen til venstre. Klik på "License Update"

| ScodeMeter Control Center |               |                           | ×        |
|---------------------------|---------------|---------------------------|----------|
| File Process View Help    |               |                           |          |
| License Events Borrow     |               |                           |          |
| GOM License<br>2-2951802  | Name:         | GOM License               | ø        |
|                           | Serial:       | 2-2951802                 | 9        |
|                           | Version:      | CmStick 2.02              | ଷ        |
|                           | Capacity:     | 90 % free (352512 Bytes)  |          |
|                           | Status:       | C S Disabled C S Disabled |          |
|                           | renne lindata | Change Descured           |          |
| CodeMeter is started.     | Lerise opdate | cjett Unange Password     | WebAdmin |
|                           |               |                           |          |

#### Klik "Next"

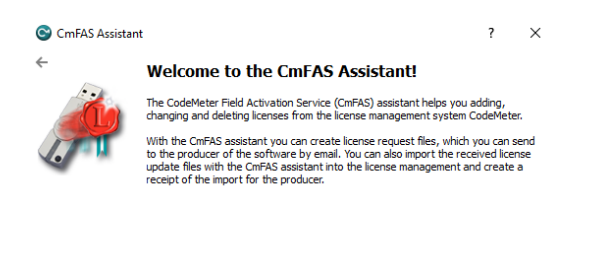

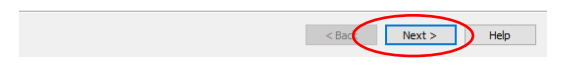

### Vælg "Create license request" – "Next"

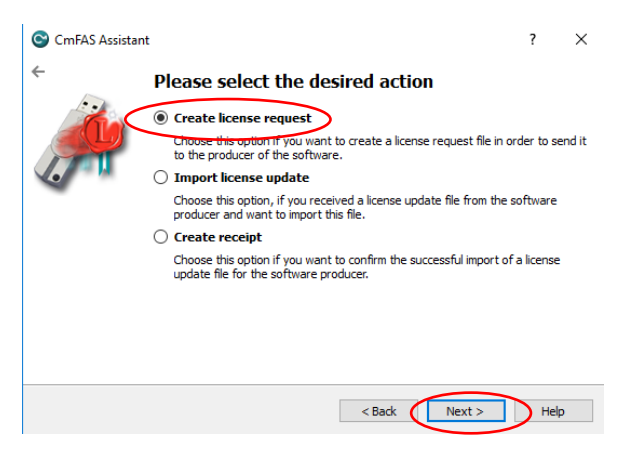

### Vælg "Extend existing license" - "Next"

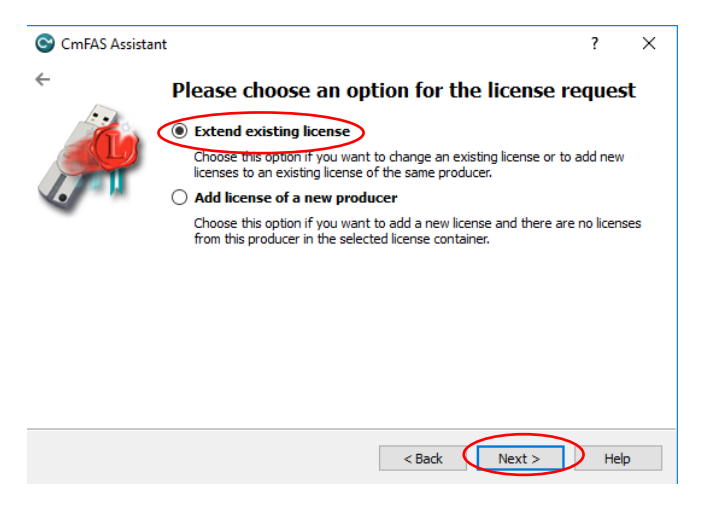

## Der skulle gerne være flueben ved GOM Klik "Next"

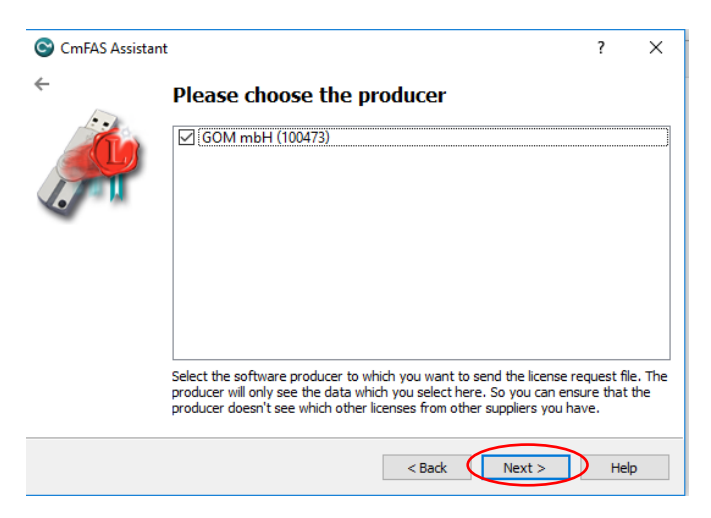

### Vælg hvor filen skal gemmes – klik "Commit"

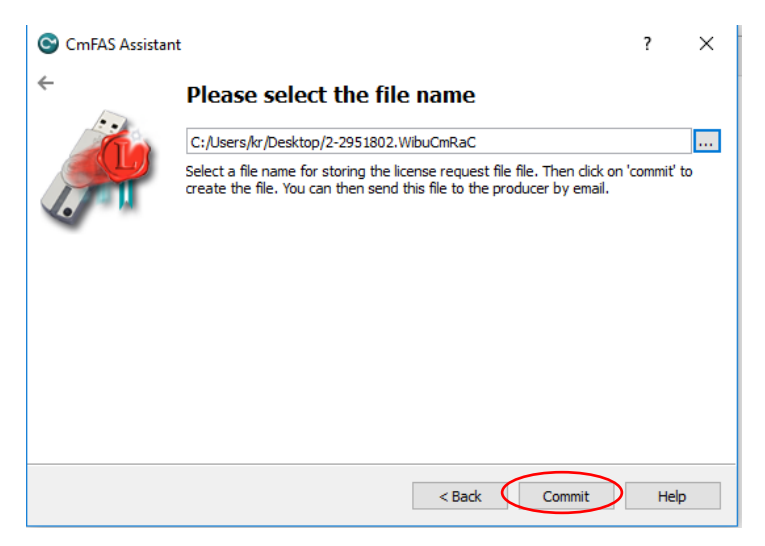

#### Klik "Finish"

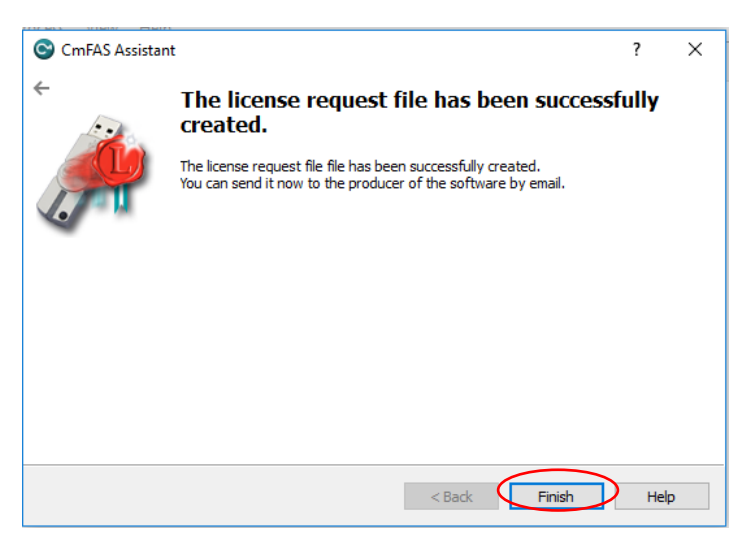

Nu ligger der en WIBU Control fil, der hvor du har specificeret.

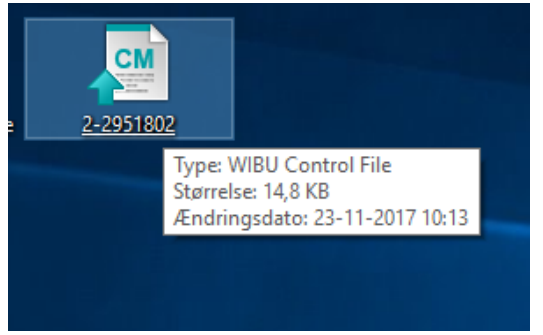

Upload filen til GOM via GOM Dongle Update Form https://www.gom.com/services/licence-update.html

# License Update

GOM Software 2020 requires a new license. To update your license dongle to the new GOM Software 2020, please use the Dongle Update Form.

| Dongle Update to GOM Software 2020 |                                      |  |  |
|------------------------------------|--------------------------------------|--|--|
| Name*:                             | Please insert your name              |  |  |
| Email*:                            | Please insert your email             |  |  |
| Email repeat*:                     | Please insert your email again       |  |  |
| Comment:                           | Add your comment here                |  |  |
|                                    |                                      |  |  |
|                                    |                                      |  |  |
| Dongle License Request File*:      | Vælg fil Der er ikke valgt nogen fil |  |  |
| Antispam protection*:              | Please insert the code below         |  |  |
|                                    | v562mW                               |  |  |
|                                    | reset submit                         |  |  |
| * required                         |                                      |  |  |
|                                    |                                      |  |  |

Herefter modtager du en opdateret licensfil fra GOM, som skal læses ind på jeres dongle.

# Update dongle license

# Åbn CodeMeter Control Center

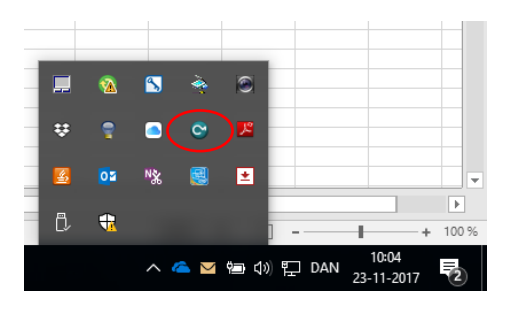

Jeres Dongle ID vil stå i boksen til venstre. Klik på "License Update"

| S CodeMeter Control Center              | ×        |
|-----------------------------------------|----------|
| File Process View Help                  |          |
| License Events Borrow                   |          |
| GOM License Name: GOM License 2-2951802 | Ø        |
| Serial: 2-2951802                       | 9        |
| Version: CmStick 2.02                   | ଷ        |
| Capacity: 90 % free (352512 Bytes)      |          |
| Status: 🔿 😋 Disabled                    |          |
| Generation Generation                   |          |
| License Update Eject Change Password    |          |
| CodeMeter is started.                   | WebAdmin |

#### Klik "Next"

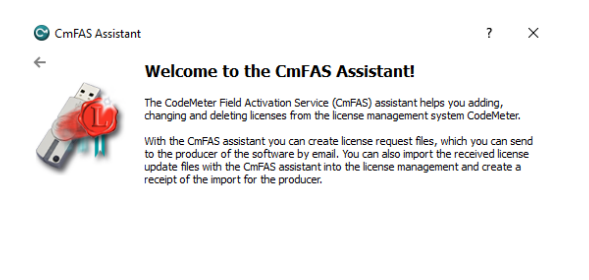

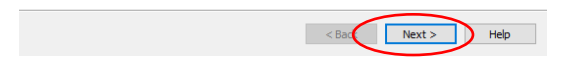

# Vælg "Import license update" – "Next"

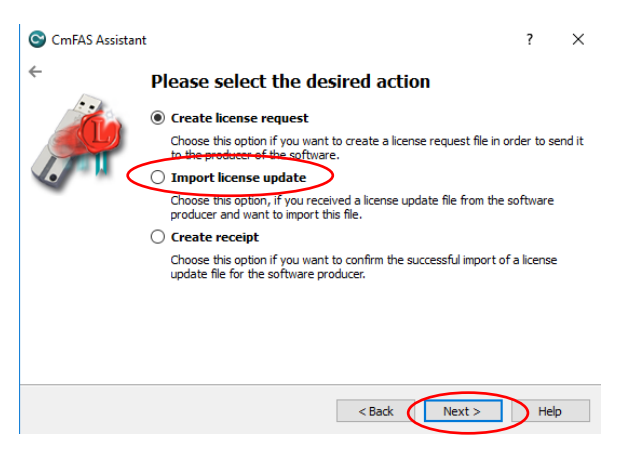

Vælg den opdaterede licensfil fra GOM – klik "Commit"

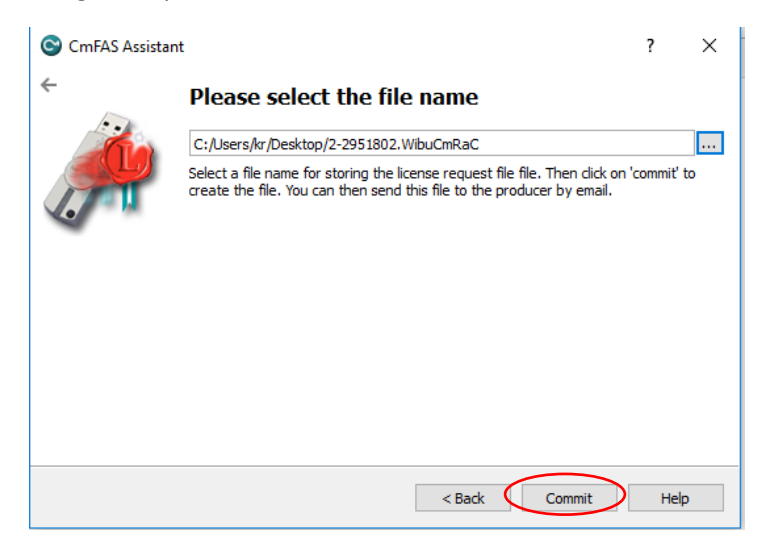